# **CRM** Gestor de Ventas

## 1 SEGUIMIENTO Y AGENDA

Vamos a proceder a explicar el uso y explotación del Seguimiento a Clientes y Agenda de Agentes Comerciales.

## 1.1 SEGUIMIENTO INFORMACIONES COMERCIALES

Cuando se da una información comercial a un cliente la aplicación utiliza un código de colores para indicar la prioridad de cada información:

- **Rojo:** será la primera información comercial que se da al cliente.
- Naranja: será la segunda información comercial que se da al cliente.
- Azul: será la tercera y sucesivas informaciones comerciales que se darán al cliente.

| 🚢 Ges                            | tor de<br>nivo | e Ventas F<br>😽 Nav | lenault - [Ca<br>regación | artera Comerc<br>📑 Registro | ial]                       |                              |           |              |                |                        |                                      |                                |                  | -                 |        | × |
|----------------------------------|----------------|---------------------|---------------------------|-----------------------------|----------------------------|------------------------------|-----------|--------------|----------------|------------------------|--------------------------------------|--------------------------------|------------------|-------------------|--------|---|
| EMP                              | RESA           | A PRUE              | BAS, S.L.                 |                             |                            |                              | Gest      | or de        | Ven            | tas v1.4.0k            | D                                    | 4 de juli                      | o de 2016, 0     | 1:35 PM           |        |   |
| <mark>⊗</mark><br><u>C</u> errai | - P            | <b>⊠</b><br>rimero  |                           |                             | <b>D</b><br><u>Ú</u> ltimo | C<br>Actualizar              | <br>Nueva | )<br>Oferta  | ♦<br>⊻er       | 💰<br>Imprimir 🕇        | Excel                                | hi<br>Tráfico Exposición       | ×<br>Por Fechas  | )<br>Duplicar (   | Oferta | a |
|                                  |                | L                   |                           |                             | Carter<br>Of<br>O Per      | a<br>ertas<br>didos          | O Pe      | didos        | Anula          | dos<br>C Turi<br>C Con | ehículo<br>los<br>ismos<br>nerciale: | Desde 01/01/2<br>Hasta 04/07/2 | 015 🔹<br>016 👻 🥥 | Renaul            | t      | • |
|                                  |                |                     |                           |                             | -Segui<br>⊙ Too<br>○ Sin   | miento<br>los<br>seguimiento |           | C Ab<br>C Ce | ierto<br>rrado |                        | C Li<br>C si                         | mbo<br>mulación                | C Ofertas P      | otenciale         | 5      |   |
|                                  | R              | EN                  | AUL                       | Т                           | ⊡ Ver                      | solo vehículos               | Km0       | !/-          |                | Emj                    | presa                                | EMPRESA PRUEBAS, S.            | L.               |                   |        | • |
|                                  |                |                     |                           |                             | Busque                     | ua por campo u               | le orue   | nacion       |                | Age                    | ente                                 | Todos                          |                  |                   |        | • |
|                                  |                |                     |                           |                             |                            |                              |           |              |                | Mo                     | delo                                 | Todos                          |                  |                   |        | - |
| PRe                              | f.             | Alta                | Client                    | e                           |                            | Tel.                         | M         | lóvil        |                | Vehículo               |                                      |                                | Color            | P.V.P.            |        |   |
| 124                              | 070            | 04.07.2             | 016 EDUAI                 | RDO HERREI                  | RA AVILA                   | 670-87.6                     |           |              |                | NUEVO TWIN             | GO ZEN                               | TCe 90 EDC                     |                  | ort <b>15.917</b> | ,50 €  |   |
| 124                              | 068            | 04.07.2             | 016 EDUAI                 | RDO HERREI                  | RA AVILA                   | 670-87.6                     | 0.49      |              |                | GRAND SCÉNI            | CLIMITE                              | D ENERGY 1.6 dCi 130C          | Azul Majorel     | le 24.767         | ,51€   |   |
| 124                              | 066            | 04.07.2             | 016 EDUA                  | RDO HERREI                  | RA AVILA                   | 670-87.6                     | 0.49      |              |                | TALISMAN Int           | ens Ener                             | rgy TCe 150 EDC                | Blanco Glacia    | ar <b>31.50</b> 4 | ,38€   |   |
| 124                              | 064            | 04.07.2             | 016 EDUAI                 | RDO HERREI                  | RA AVILA                   | 670-87.6                     | 0.49      |              |                | TALISMAN Life          | e Energy                             | dCi 110 ECO2                   | Blanco Glacia    | ar <b>24.89</b> 2 | ,50€   |   |

Cada operación tiene una pestaña dedicada al seguimiento de esta, y al crearse se genera un primer seguimento:

| Cerrar Nueva Oferta Editar Eliminar Grabar Cancelar SegEc Financiación Multiestreno Imprimir                                                                                                    |
|----------------------------------------------------------------------------------------------------|
| Configuración Vehículo Datos Operación   Financiación / Datos Vehículo   V. Usado   F. P. / Preentrega / Coment. Seguimiento                                                                                                    |
| Fecha       Motivo       Resultado       Realizado         11/07/2016       Oferta Comercial V.N.       Image: Comercial V.N.       Image: Comercial V.N.         Motivo de clerre del Seguimiento       Image: Comercial V.N.       Image: Comercial V.N.       Image: Comercial V.N. |

Este seguimiento se genera a 7 días, este parámetro se puede cambiar en:

| <b>6</b>            | / × 🗰 🔳                                               |             |
|---------------------|-------------------------------------------------------|-------------|
| errar   Nuevo Ed    | itar Eliminar   Grabar Cancelar                       |             |
| ieneral             |                                                       |             |
| Empresa             |                                                       |             |
| EMPRESA PRUEBA      | S, S.L.                                               | -           |
|                     | Matriculación Placas                                  |             |
| Matriculación       | Dereentain 0.00 % Costa                               | 10.00 €     |
| Porcentaje          |                                                       | 20,00       |
| C Cantidad          | Cantidad 0,00 € 200,00 € Venta                        | 20,00 €     |
|                     |                                                       |             |
| Movipass            | Bannel 7.00 %                                         |             |
| Porcentaje          | 8,00 % Rannel desde                                   |             |
|                     |                                                       |             |
| Prima               | Prima Estandar 90,15 €                                |             |
|                     | Prima Volumen Objetivo 13                             |             |
|                     |                                                       |             |
| Ajuste Transpo      | orte Renaul 0,00 € Ajuste Transporte Da               | icia 0,00 € |
|                     |                                                       |             |
| Solo RECSA          | en descuentos promocionales                           |             |
|                     |                                                       |             |
| Nº do días para sog | ujmiente sutemático después de una efecta comercial:  |             |
|                     | viniento automático después de dila trenta comercial. |             |
| n- ue uras para seg | anniento autoniatico después de la Venta: 5           | 0 0         |

• Tablas del Sistema → Configuración Venta V.N.

Desde la pestaña de seguimiento de la operación podremos añadir más anotaciones a la operación

| Facha               | n Vehiculo | Datos Operación   Fina                                                          | nciación / Datos Vehiculo   V. Usado   F. F         | P. / Preentrega / Coment. | leguimiento                   |
|---------------------|------------|---------------------------------------------------------------------------------|-----------------------------------------------------|---------------------------|-------------------------------|
| recna<br>06/07/2016 | MOLIVO     | Registro de Seguimiento                                                         | Resultado                                           | Realizado                 | Seguimiento Cerra             |
| 11/07/2016          | Oferta     | Salir Editar Acep                                                               | otar                                                |                           | Motivo de cierre del Seguimie |
|                     |            | Fecha Contacto     0       Fecha Seguimiento     0       Hora Seguimiento     0 | 5/07/2016 ← Origen: Nuevo<br>6/07/2016 ← CRealizado |                           |                               |
|                     |            | Tipo de Contacto                                                                | ELEFÓNICO                                           | -                         |                               |
|                     |            | Motivo                                                                          |                                                     |                           |                               |
|                     |            | Preguntar si finalmente va a f                                                  | nanciar por su cuenta                               | ^                         |                               |
|                     |            |                                                                                 |                                                     | u                         |                               |
|                     |            | Resultado                                                                       |                                                     | ~                         |                               |
|                     |            |                                                                                 |                                                     |                           |                               |
|                     |            |                                                                                 |                                                     |                           |                               |
|                     |            |                                                                                 |                                                     |                           |                               |

Al marcar un registro como **REALIZADO** podremos introducir el resultado de este seguimiento:

| Fecha Contacto                                          | 05/07/2016             | -          | Origen: Nuevo | Prioridad   | ٦ |
|---------------------------------------------------------|------------------------|------------|---------------|-------------|---|
| echa Seguimiento                                        | 06/07/2016             | _ <u>+</u> | 🕅 Realizado   | C Templado  |   |
| lora Seguimiento<br>lipo de Contacto                    | TELEFÓNICO             | <u></u>    |               | 1. Callence |   |
|                                                         |                        |            |               |             |   |
| <b>Notivo</b><br><sup>9</sup> reguntar si finalmente v. | a a financiar por su o | cuenta     |               |             |   |
| Motivo<br>Preguntar si finalmente v.                    | a a financiar por su o | cuenta     |               |             |   |
| Motivo<br>Preguntar si finalmente v<br>Resultado        | a a financiar por su o | cuenta     |               |             |   |

Al pulsar **Aceptar** se grabará el seguimiento y nos pedirá otro, aquí podremos introducir un nuevo seguimiento o simplemente salir.

El seguimiento podremos verlo en la pestaña "Seguimiento" de la operación:

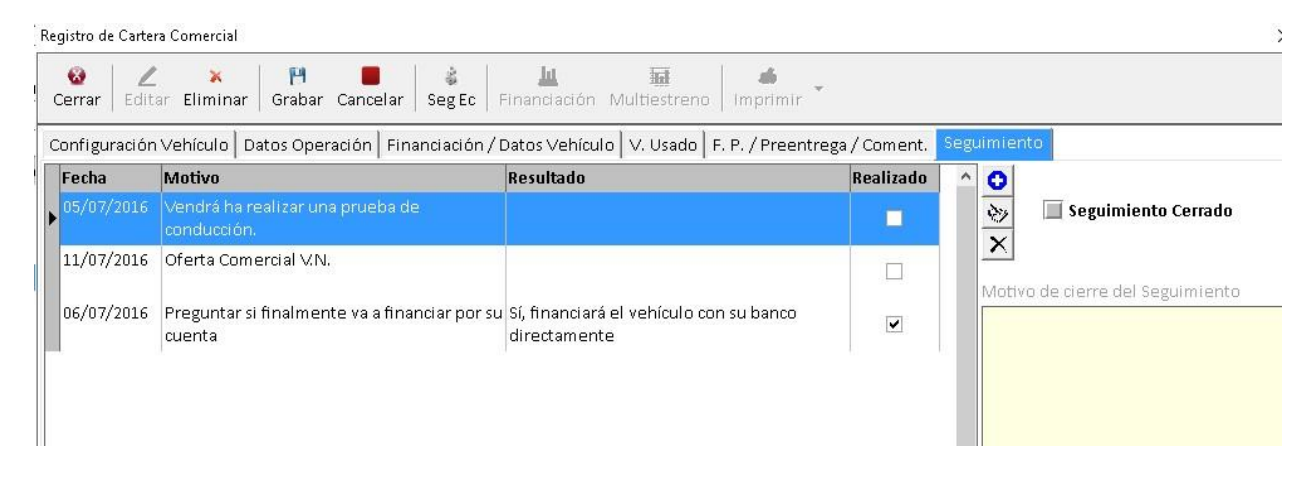

Si accedemos al módulo de **CLIENTES** podremos ver el seguimiento asociado a cada uno de nuestros clientes:

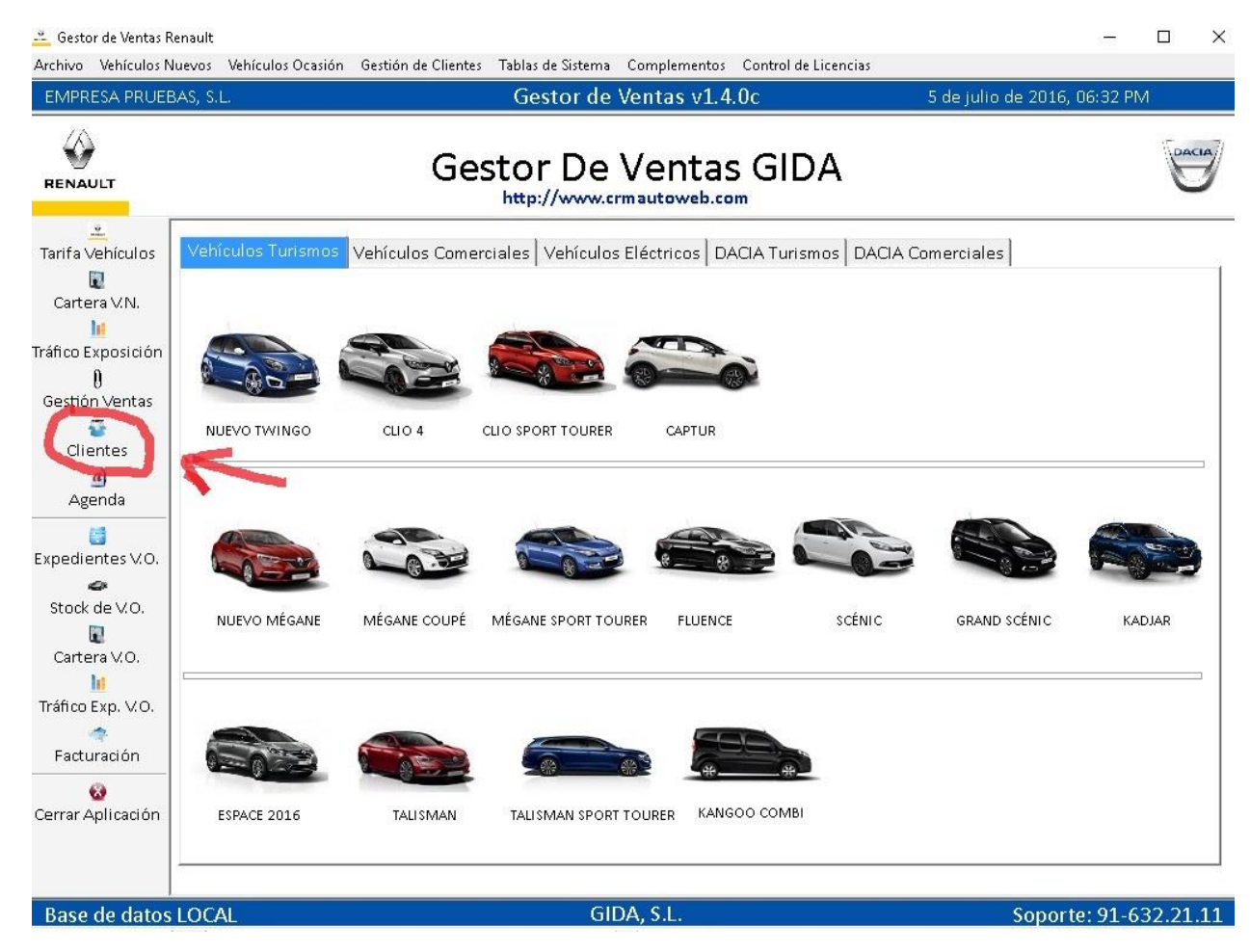

| Archivo         | 👋 Navegació | n 🗖 Registro                          |                         |                                |                               |                        |          |                     |             |
|-----------------|-------------|---------------------------------------|-------------------------|--------------------------------|-------------------------------|------------------------|----------|---------------------|-------------|
| MPRESA          | PRUEBAS, S  | .L.                                   |                         | Gestor de Vent                 | as v1.4.0c                    |                        | 5 c      | le julio de 2016, ( | 06:35 PM    |
| 🗃<br>rrar   Pri | 🖸 <         | rior <u>S</u> iguiente <u>Ú</u> ltimo | C<br>Actualizar         | ♦ ≉<br>Nuevo Ver Imprir        | nir 🕶 🕼                       | s<br>Informes A        | ctividad |                     |             |
| Clier           | ntes<br>O   | Orden<br>One ONIF<br>OApellidos OPot  | /CIF C 1<br>blación C I | reléfono 🔿 Alias<br>Fecha Alta | Empi                          | resa Todas<br>te Todos |          |                     | -           |
|                 |             | Seguimiento<br>• Todos C Activo       |                         | tivo 🗖 No enviar Corr          | espondencia                   | Desde 06               | /07/2012 | • Hasta 05/0        | 17/2016 🔹 🖌 |
| 171             |             | Búsqueda por campo de                 | e ordenación            |                                | Tipo de                       | Cliente                |          | Proceden            | cia         |
|                 |             | eduardo                               |                         | 🔍 Búsqueda Flotar              | ite Todos I                   | os Clientes            |          | ▼ Todas             |             |
| lta             | Nombre      |                                       | NIF/CIF                 | Población                      | Teléfono                      | Móvil                  | Trabajo  | e-mail              | Seg.        |
| 4.08.2014       | DOMINGO     | LINERO                                |                         |                                |                               |                        |          |                     | Si          |
| 2.08.2014       | DOMINGO     | LINERO GONZALEZ                       | 27838428X               | SAN JOSE DE LA RINCO           | 0195-579.09.68                | 633-97.71.78           |          |                     | Si          |
| .03.2013        | DOMINGO     | GARCIA GARCIA                         |                         | VILLAVERDE                     | 626-83.48.99                  |                        |          |                     | Si          |
| 9.02.2015       | DOMINGO     | GOLZALVES                             |                         |                                |                               |                        |          |                     | Si          |
| 9.02.2015       | DOMINGO     | GONZALVES                             |                         |                                |                               |                        |          |                     | Si          |
| .10.2014        | DOMINGO     | GUTIERREZ                             |                         |                                |                               |                        |          |                     | Si          |
| 1.07.2014       | DOMINGO     | LINERO                                |                         |                                |                               |                        |          |                     | Si          |
| 6.01.2015       | DOMINGU     | EZ MAQUEDA ELECTRONIO                 | B90175605               | TOCINA                         | 670-80.35.09                  |                        |          |                     | Si          |
| 2.08.2012       | DOÑA ARA    | GON S.L.                              | B41834862               | VILLAVERDE DEL RIO             | 665-87.84.07                  |                        |          |                     | Si          |
| .05.2014        | E           |                                       |                         |                                |                               |                        |          |                     | Si          |
| .04.2014        | eduardo     |                                       |                         |                                |                               |                        |          |                     | Si          |
| .02.2015        | EDUARDO     | HERRERA AVILA                         | 28456033L               | SAN JOSE DE LA RINCO           | 0 <mark>1</mark> 670-87.60.49 |                        |          |                     | Si          |
| .11.2013        | EDUARDO     | HIDALGO GUTIERREZ                     |                         |                                |                               |                        |          |                     | Si          |
| .10.2014        | EDUARDO     | REBOLLA                               |                         |                                |                               |                        |          |                     | Si          |
| .10.2013        | EDUARDO     | ROMERO                                |                         |                                |                               |                        |          |                     | Si          |
| .01.2015        | EDUSRDO     | HERRERA AVILA                         |                         |                                |                               |                        |          |                     | Si          |
| .03.2013        | ELENA       |                                       |                         |                                |                               |                        |          |                     | Si          |
| .11.2014        | ELENA       |                                       | 48819504A               |                                | 691-58.57.28                  |                        |          |                     | Si          |
| .11.2014        | ELENA       |                                       |                         |                                |                               |                        |          |                     | Si          |
| 111 2014        | FLENA DIA   | Z SANJURJO                            | 48819504A               | SEVILLA                        | 691-58.57.28                  |                        |          |                     | Si          |

Vamos a abrir el cliente de la operación ejemplo, en la ficha de cliente tenemos su propia pestaña de **Seguimiento**:

| Image: Anterior Siguiente Último       Nuevo Ver Eliminar       EDUARDO HERRERA AVILA         Fecha       Hora       Motivo       Resultado       Realizado         L1/07/2016       Oferta Comercial V.N.       Image: Comercial V.N.       Image: Comercial         |
|----------------------------------------------------------------------------------------------------|
| Fecha       Hora       Motivo       Resultado       Realizado         11/07/2016       Oferta Comercial V.N.       Image: Comercial V.N.       Image: |
| 11/07/2016       Oferta Comercial V.N.       Image: Comercial V.N.         11/07/2016       Oferta Comercial V.N.       Image: Comercial V.N.         11/07/2016       Oferta Comercial V.N.       Image: Comercial V.N.         11/07/2016       Oferta Comercial V.N.       Image: Comercial V.N.         11/07/2016       Oferta Comercial V.N.       Image: Comercial V.N.         11/07/2016       Oferta Comercial V.N.       Image: Comercial V.N.                                                                                                    |
| 11/07/2016       Oferta Comercial V.N.         11/07/2016       Oferta Comercial V.N.         11/07/2016       Oferta Comercial V.N.         11/07/2016       Oferta Comercial V.N.         11/07/2016       Oferta Comercial V.N.                                                                                                    |
| 11/07/2016     Oferta Comercial V.N.       11/07/2016     Oferta Comercial V.N.       06/07/2016     Progruptor si finalmento va a financiar por su.                                                                                                    |
| 11/07/2016 Oferta Comercial V.N.                                                                                                    |
| 6/07/2016 Droguptar si finalmente va a financiar per su Sí financiará el vehículo con su banco                                                                                                    |
| cuenta directamente                                                                                                    |
| 05/07/2016 Vendrá ha realizar una prueba de conducción.                                                                                                    |
| 05/02/2015 Oferta Comercial V.N.                                                                                                    |
|                                                                                                    |

La interfaz y gestión del seguimiento es exactamente la misma que desde cartera comercial solo que desde aquí estará ligada al **Cliente** y no a la **Operación**.

El seguimiento puede estar vinculado solo al cliente, sin necesidad de que haya operaciones de por medio, o vinculado a una operación y al cliente al que se le ha realizado.

| 🚨 Gestor de Ventas Renault - [FRMClientesNavFord]                        | - |     |
|--------------------------------------------------------------------------|---|-----|
| 📑 Archivo 🎯 Navegación 🗖 Registro                                        |   |     |
| EMPRE                                                                    |   | -   |
| Registro de CI Registro de Seguimiento × _                               | ~ |     |
| Cerrar Clip Salir Editar Aceptar                                         |   | L.  |
| Datos Clier Agente                                                       |   |     |
| Antonio Montaño Díaz v Origen: Nuevo 📈 Realizado                         |   | 1   |
| Primero                                                                  |   |     |
| Fecha Echa Contacto Fecha Seguimiento Hora Seguimiento                   | ~ |     |
|                                                                          |   |     |
| Manual                                                                   |   |     |
| Alta 11/07/20 Tino do Contacto TELEFÓNICO                                |   | · ^ |
|                                                                          |   |     |
| 12.08.20 11/07/20 Referencia VN: 124064                                  |   |     |
| U1.03.21 TALISMAN Life Energy dCi 110 ECO2                               |   |     |
| 09.02.20 11/07/20 Motivo                                                 |   |     |
| 24 10 27 or for the Preguntar si finalmente va a financiar por su cuenta |   |     |
| 21.07.2                                                                  |   |     |
| 26.01.20 05/07/20                                                        |   |     |
| 02.08.20                                                                 |   |     |
| 28.05.20 05/02/20 Resultade                                              |   |     |
| 08.04.20 Si, financiará el vehículo con su banco directamente            |   | L   |
| 29.01.20                                                                 |   |     |
| 25.11.20                                                                 |   |     |
| 23.10.20                                                                 |   |     |
|                                                                          |   |     |
| 18.03.20                                                                 |   |     |
| 13.11.20                                                                 |   |     |
| 13.11.20                                                                 | ~ |     |
| 13.11.2014 ELENA DIAZ SANJURJO 48819504A SEVILLA 691-58.57.28            |   | Si  |
|                                                                          |   | ~   |

## 1.2 AGENDA COMERCIAL

Cada **Agente Comercial** tendrá asociada su propia agenda, a la cual se accede desde la pantalla principal:

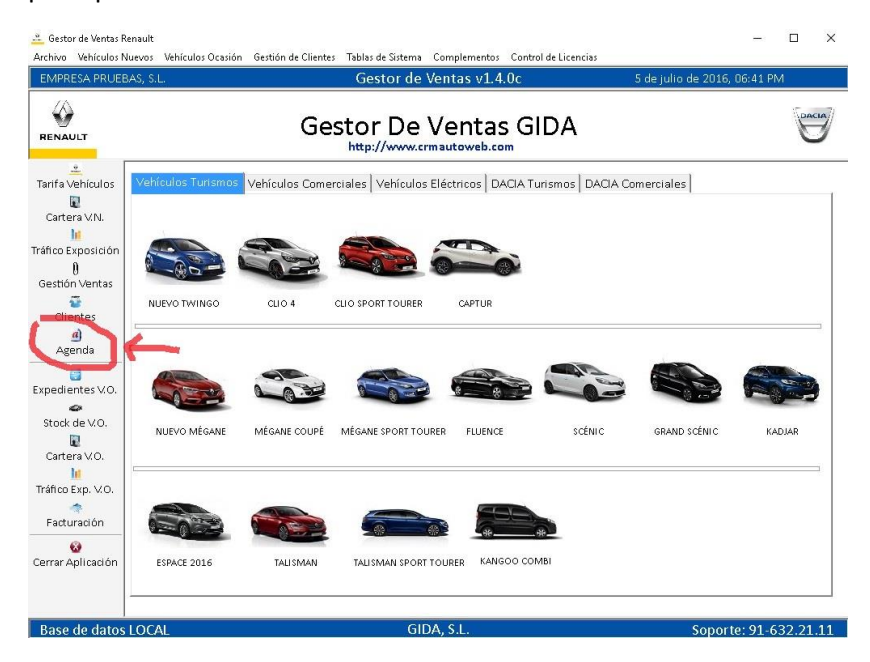

En la agenda podremos filtrar con dos criterios:

- 1- Seguimiento (ya leídos)
  - a. Pendientes
  - b. Leídos
  - c. Todos
- 2- Seguimiento (vencimiento del seguimiento)
  - a. Hoy
  - b. Día concreto
  - c. Anteriores
  - d. Futuros
  - e. Todos

| ian encontrado las siguientes                          | citas                                         |                                                       |                  |             |                      |
|--------------------------------------------------------|-----------------------------------------------|-------------------------------------------------------|------------------|-------------|----------------------|
| 🐼 🔺 💊<br>errar Ver Cliente Ver Seguin                  | iento Leido / NO Leido                        | TODOS como leidos Imprimir                            |                  |             |                      |
| den<br>Nombre C Apellidos                              | Búsqueda por campo de ordenac                 | sión                                                  |                  |             |                      |
| ente<br>léfonos contacto                               | 1                                             | EDUARDO HERRERA AVILA<br>Teléfono 670-87.60.49        |                  |             |                      |
|                                                        |                                               |                                                       |                  |             |                      |
|                                                        |                                               |                                                       |                  |             |                      |
|                                                        |                                               |                                                       |                  |             |                      |
|                                                        |                                               |                                                       |                  |             |                      |
| <u>:ha Hora Vehícul</u>                                | <u>D</u>                                      | Motivo                                                | <u>Resultado</u> |             | Tipo Leido           |
| <mark>cha Hora Vehícul</mark><br>07/2016 <i>TALISM</i> | <mark>0</mark><br>AN Life Energy dCi 110 ECO2 | Motivo<br>Vendrá ha realizar una prueba de conducción | <u>Resultado</u> |             | Tipo Leido<br>Manual |
| ha Hora Vehícul<br>17/2016 <i>TALISM</i>               | 2<br>AN Life Energy dCi 110 ECO2              | Motivo<br>Vendrá ha realizar una prueba de conducción | <u>Resultado</u> |             | Tipo Leido           |
| iha Hora Vehícul<br>07/2016 <i>TALISM</i>              | n<br>AN Life Energy dCi 110 ECO2              | Motivo<br>Vendrá ha realizar una prueba de conducción | <u>Resultado</u> |             | Tipo Leido<br>Manual |
| cha Hora Vehícul<br>107/2016 TALISM                    | 2<br>AN Life Energy dCs 110 ECO2              | Motivo<br>Vendrá ha realizar una prueba de conducción | <u>Resultado</u> |             | Tipo Leido<br>Manual |
| cha Hora Vehícul<br>107/2016 TALISM                    | <b>y</b><br>AM Life Energy dCi 110 ECO2       | Motivo<br>Vendrá ha realizar una prueba de conducción | <u>Resultado</u> |             | Tipo Leido<br>Manual |
| cha Hora Vehícul<br>107/2016 TALISM<br>guimiento       | n<br>AN Life Energy dCi 110 ECO2              | Motivo<br>Vendrá ha realizar una prueba de conducción | <u>Resultado</u> | Seguimiento | Tipo Leido<br>Manual |

La agenda reflejará el seguimiento en base a la prioridad de la operación (rojo, naranja o azul):

| NUEVO TWINGO ZEN TCe 90 EDC       Oferta Comercial VN.       Auto         11/07/2016       GRAND SCÉNIC LIMITED ENERGY 1.6<br>d.G 130CV eco2 7p Euro 6       Oferta Comercial VN.       Auto         11/07/2016       TALISMAN Inters Energy TCe 150 EDC       Oferta Comercial VN.       Auto         11/07/2016       TALISMAN Inters Energy TCe 150 EDC       Oferta Comercial VN.       Auto         11/07/2016       TALISMAN Life Energy 4G 110 ECO2       Oferta Comercial VN.       Auto         06/07/2016       TALISMAN Life Energy 4G 110 ECO2       Preguntar si finalmente va a financiar por su cuenta Sí, financiará el vehículo con su banco directamente       Manual | <u>Fecha</u> | <u>Hora</u> | Vehículo                                                    | Motivo                                               | Resultado                                            | <u>Tipo</u> | Leido |
|----------------------------------------------------------------------------------------------------|--------------|-------------|-------------------------------------------------------------|------------------------------------------------------|------------------------------------------------------|-------------|-------|
| 11.07/2016       GRAND SCÉNIC LIMITED ENERGY 1.6<br>dCi 130CV eco2 7p Euro 6       Oferta Comercial VN.       Auto         11.07/2016       TALISMAN Inters Energy TCe 150 EDC       Oferta Comercial VN.       Auto         11.07/2016       TALISMAN Life Energy dCi 110 ECO2       Oferta Comercial VN.       Auto         06/07/2016       TALISMAN Life Energy dCi 110 ECO2       Oferta Comercial VN.       Auto         06/07/2016       TALISMAN Life Energy dCi 110 ECO2       Preguntar si finalmente va a financiar por su cuenta Si, financiará el vehículo con su banco directamente       Manual                                                                          | 11/07/2016   |             | NUEVO TWINGO ZEN TCe 90 EDC                                 | Oferta Comercial V.N.                                |                                                      | Auto        |       |
| 11/07/2016     TALISMAN Intens Energy TCe 150 EDC     Oferta Comercial VN.     Auto       11/07/2016     TALISMAN Life Energy 4G 110 ECO2     Oferta Comercial VN.     Auto       06/07/2016     TALISMAN Life Energy 4G 110 ECO2     Preguntar si finalmente va a financiar por su cuenta Sí, financiará el vehículo con su banco directamente     Manual                                                                                                    | 11/07/2016   |             | GRAND SCÉNIC LIMITED ENERGY 1.6<br>dCi 130CV eco2 7p Euro 6 | Oferta Comercial V.N.                                |                                                      | Auto        |       |
| 11/07/2016     TALISMAN Life Energy dG 110 ECO2     Oferta Comencial V.N.     Auto       06/07/2016     TALISMAN Life Energy dG 110 ECO2     Preguntar si finalmente va a financiar por su cuenta Sí, financiará el vehículo con su benco directamente     Manual                                                                                                    | 11/07/2016   |             | TALISMAN Intens Energy TCe 150 EDC                          | Oferta Comercial V.N.                                |                                                      | Auto        |       |
| 06/07/2016 TALISMAN Lije Energy JCi 110 ECO2 Preguntar si finalmente va a financiar por su cuenta Sí, financiará el vehículo con su banco directamente Manual                                                                                                    | 11/07/2016   |             | TALISMAN Life Energy dCi 110 ECO2                           | Oferta Comercial V.N.                                |                                                      | Auto        |       |
|                                                                                                    | 06/07/2016   |             | TALISMAN Life Energy dCi 110 ECO2                           | Preguntar si finalmente va a financiar por su cuenta | Sí, financiará el vehículo con su banco directamente | Manual      |       |

Desde la agenda podremos acceder a la ficha de cliente, Ver un registro de Seguimiento concreto, marcar como Leído/No Leído cualquier seguimiento e imprimir la agenda del agente comercial:

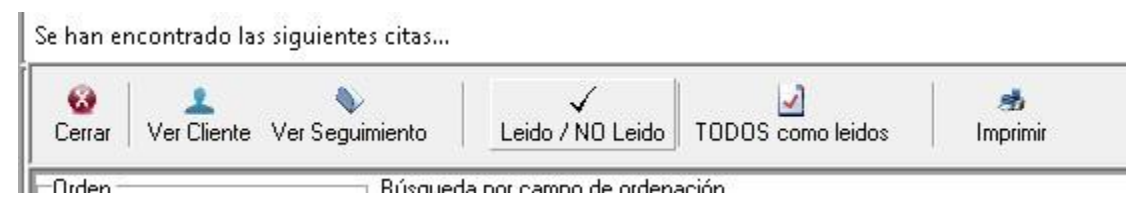

Ejemplo de impresión:

## GESTOR DE VENTAS

Agenda de Antonio Montaño Díaz

|                       |                                          |                                                      | mar                                                     | tes, 5 de ju | uho de 2016 |
|-----------------------|------------------------------------------|------------------------------------------------------|---------------------------------------------------------|--------------|-------------|
|                       | Vehículo                                 | Motivo                                               | Resultado                                               | Tipo         | Realizado   |
| EDUARDO HERRERA AVILA | <u>Contacto</u> Teléfor                  | no 670-87.60.49                                      |                                                         |              |             |
| 11/07/2016            | NUEVO TWINGO ZEN TCe 90 EDC              | Oferta Comercial V.N.                                |                                                         | Auto         | No          |
| 11/07/2016            | GRAND SCÉNIC LIMITED ENERGY 1.6 dG 130CV | eco2 7p Euro 6Oferta Comercial V.N.                  |                                                         | Auto         | No          |
| 11/07/2016            | TALISMAN Intens Energy TCe 150 EDC       | Oferta Comercial V.N.                                |                                                         | Auto         | No          |
| 11/07/2016            | TALISMAN Life Energy dCi 110 ECO2        | Oferta Comercial V.N.                                |                                                         | Auto         | No          |
| 06/07/2016            | TALISMAN Life Energy dCi 110 ECO2        | Preguntar si finalmente va a financiar por su cuenta | Sí, financiará el vehículo con su banco<br>directamente | Manual       | Si          |

Los seguimientos que genera la aplicación al realizar operaciones comerciales serán indicados como **AUTO** y los introducidos por el agente comercial como **Manual**.

Podremos imprimir un planning de cualquier agente comercial desde:

• Tablas del Sistema  $\rightarrow$  Agentes Comerciales  $\rightarrow$  Agentes Comerciales

| EMPRI                                | ESA PRUEI                                     | BAS, S.L.        |                        |                    |                                               |                    |                               |                          |                              |                                                           |            | Gestor                                                                            | de Ventas v1.                        |
|--------------------------------------|-----------------------------------------------|------------------|------------------------|--------------------|-----------------------------------------------|--------------------|-------------------------------|--------------------------|------------------------------|-----------------------------------------------------------|------------|-----------------------------------------------------------------------------------|--------------------------------------|
| Cerrar                               | 3<br>Primero                                  | <u>A</u> nterior | ∲<br><u>S</u> iguiente | <b>D</b><br>Último | 🔁<br>Actualizar                               | o<br><u>N</u> uevo | ♦<br><u>V</u> er              | å<br>Imprimir            | • S<br>Excel                 | Estadísticas                                              | Traspaso I | Datos                                                                             |                                      |
| nuen                                 | Tes Co                                        | mercio           | les                    | Empres             | a Todas                                       |                    |                               | • Planr                  | ing del Agen                 | e Seleccionado                                            |            |                                                                                   |                                      |
| Nomb                                 | re CO                                         | mercio           | lles                   | Empres             | a <mark>Todas</mark><br>Teléfono              |                    | e-mai                         | Planr                    | ing del Agen                 | e Seleccionado                                            |            | Nivel                                                                             | Estado                               |
| Nomb<br>Alicia I                     | re<br>Hinojosa Lo                             | mercio           | lles                   | Empres             | a Todas<br>Teléfono<br>662-36.25              | 5.28               | <mark>e-mai</mark><br>alicia. | Planr<br>I<br>hinlor@rea | ing del Agen<br>I.renault.es | Idioma                                                    |            | Nivel<br>Usuario Limitado                                                         | Estado<br>Activo                     |
| Nomb<br>Alicia I<br>Antoni           | re<br>Hinojosa Lo<br>io Montañ                | orra<br>Diaz     | iles                   | Empres             | a Todas<br>Teléfono<br>662-36.25<br>609-41.16 | 5.28<br>5.52       | <mark>e-mai</mark><br>alicia. | Planr<br>I<br>hinlor@red | ing del Agen<br>I.renault.es | e Seleccionado<br>Idioma<br>Español<br>Español            |            | Nivel<br>Usuario Limitado<br>Super Usuario                                        | Estado<br>Activo<br>Activo           |
| Nomb<br>Alicia I<br>Antoni<br>Prueba | re<br>Hinojosa Lo<br>io Montaño<br>a Reprueba | ora<br>Diaz      | iles                   | Empres             | a Todas Teléfono 662-36.25 609-41.16          | 5.28<br>5.52       | <mark>e-mai</mark><br>alicia. | I hinlor@rea             | ing del Agen<br>I.renault.es | e Seleccionado<br>Idioma<br>Español<br>Español<br>Español |            | Nivel           Usuario Limitado           Super Usuario           Usuario Normal | Estado<br>Activo<br>Activo<br>Activo |

### Ejemplo de Planning:

Desde: Cliente

MARIA JESUS GIRON ROMERO 28/07/2015

MARIA JESUS GIRON ROMERO 30/07/2015

MARIA JESUS GIRON ROMERO 31/07/2015

MARIA JESUS GIRON ROMERO 10/08/2015

MARIA JESUS GIRON ROMERO 09/09/2015

MARIA JESUS GIRON ROMERO 10/09/2015

#### **GESTOR DE VENTAS** Planning de Antonio Montaño Díaz

No

No

No

No

No

No

| Cliente                   | Fecha Seg. | Hora Seg. | Motivo del Seguimiento                  | Resultado del Seguimiento | Realizado |
|---------------------------|------------|-----------|-----------------------------------------|---------------------------|-----------|
| В                         | 31/08/2015 |           | Oferta Comercial V.N.                   |                           | No        |
| В                         | 30/09/2015 |           | Oferta Comercial V.N.                   |                           | No        |
| JUAN CARLOS RAMOS BELLOSO | 28/07/2015 |           | Primer seguimiento posterior a la venta |                           | No        |
| JUAN CARLOS RAMOS BELLOSO | 30/07/2015 |           | Oferta Comercial V.N.                   |                           | No        |
| JUAN CARLOS RAMOS BELLOSO | 11/09/2015 |           | Oferta Comercial V.N.                   |                           | No        |
| JUAN CARLOS RAMOS BELLOSO | 22/01/2016 |           | Oferta Comercial V.N.                   |                           | No        |
| JUAN CARLOS RAMOS BELLOSO | 27/01/2016 |           | Oferta Comercial V.N.                   |                           | No        |
| JUAN CARLOS RAMOS BELLOSO | 04/05/2016 |           | Oferta Comercial V.N.                   |                           | No        |
| JUAN CARLOS RAMOS BELLOSO | 24/05/2016 |           | Oferta Comercial V.N.                   |                           | No        |
| JUAN CARLOS RAMOS BELLOSO | 24/05/2016 |           | Oferta Comercial V.N.                   |                           | No        |
| PEPE ALCALA               | 04/02/2016 |           | Oferta Comercial V.N.                   |                           | No        |
| PEPE ALCALA               | 25/02/2016 |           | Oferta Comercial V.N.                   |                           | No        |
| m                         | 10/11/2015 |           | Oferta Comercial V.N.                   |                           | No        |
| m                         | 21/12/2015 |           | Oferta Comercial V.N.                   |                           | No        |
| FERRALLADOS JUANMING-RAUS | 16/03/2016 |           | Oferta Comercial V.N.                   |                           | No        |

Primer seguimiento posterior a la venta

Oferta Comercial V.N.

Oferta Comercial V.N.

Oferta Comercial V.N.

Oferta Comercial V.N.

Oferta Comercial V.N.